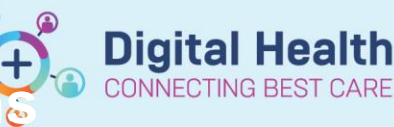

## Medications – Withholding Medication (Single dose)

Digital Health Quick Reference Guide

This function allows you to withhold a single dose / chart a medication as withheld. This can be done only for doses due in the next 30 hours.

- 1. Open the patient profile you wish to place the order against
- 2. Click on the MAR
- 3. Right click on the dose of the medication you wish to reschedule and select "Chart Not Done"

| Medications                                                                                                    | 06/04/2020 20:00 |                       |         |                  |  |
|----------------------------------------------------------------------------------------------------|------------------|-----------------------|---------|------------------|--|
| oxycodone-naloxone (Targin)<br>5 mg. Oral. Tablet. Modified Release. RD. (TARGIN contains                       |                  | <b>mg</b><br>within 5 |         |                  |  |
| oxycodone and naloxone in 2:1 ratio), First dose 01/04/2020 20:00:00<br>***Dose based on oxycodone component*** |                  |                       | Order   | Info             |  |
|                                                                                                    |                  |                       | Lask li | nto<br>Details   |  |
|                                                                                                    |                  |                       | Quick   | Chart            |  |
|                                                                                                    |                  |                       | Chart   | Done             |  |
|                                                                                                    |                  |                       | Chart   | Not Done         |  |
|                                                                                                    |                  |                       | Uncha   | art              |  |
|                                                                                                    |                  |                       | Resch   | edule This Dose. |  |

4. Select the reason from the drop down box "Withheld"

| P oxycodd                  | one-naloxone (Not Done) - Goodger-Joyce, Jason MR | ; |  |  |  |  |
|----------------------------|---------------------------------------------------|---|--|--|--|--|
| 🗸 🛇 🔌 🛐                    |                                                   |   |  |  |  |  |
| *Performed on: 06/0        | 04/2020 V 2000 AEST By: Dinh, Thao - PHARM        |   |  |  |  |  |
| *Reason Not Done:          | Withheld 🗸                                        | ] |  |  |  |  |
|                            | Absent                                            | 1 |  |  |  |  |
| Charted at Incorrect Time  |                                                   |   |  |  |  |  |
| Charted on Incorrect Order |                                                   |   |  |  |  |  |
|                            | Charted_on Incorrect Patient                      |   |  |  |  |  |
|                            | Withheld                                          | ľ |  |  |  |  |
|                            | Other:                                            | F |  |  |  |  |

- 5. Click the green Tick in the top left hand corner of the window.
- 6. Refresh and check the MAR to check that the dose has charted as "Withheld"

| Medications                                                                                                    | 06/04/2020 20:00   |
|----------------------------------------------------------------------------------------------------|--------------------|
| oxycodone-naloxone (Targin)<br>5 mg, Oral, Tablet, Modified Release, BD, (TARGIN contains<br>oxycodone and naloxone in 2:1 ratio), First dose 02/04/2020 20:00:00<br>***Dose based on oxycodone component*** |                    |
| oxycodone-naloxone                                                                                                    | Not Done: Withheld |

\*\*\*To withhold more than one dose, see QRG: Medications - Withholding Medications (Multiple Doses)\*\*